CAS SciFinder<sup>n</sup> オンライン講習会 Tips 編

# 使いやすくカスタマイズ! CAS SciFinder<sup>n</sup>の設定

JUIC

# Settings (設定画面) の強化

### Settings の強化により、ユーザー毎にさらに使いやすくカスタマイズが可能に!

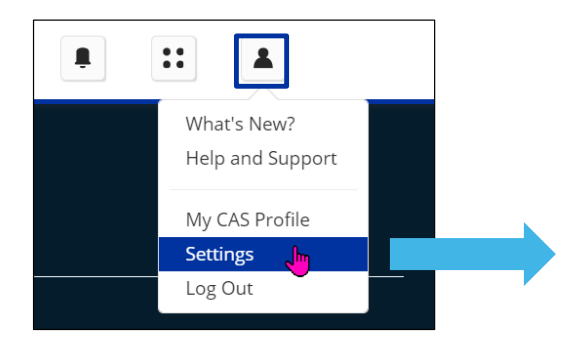

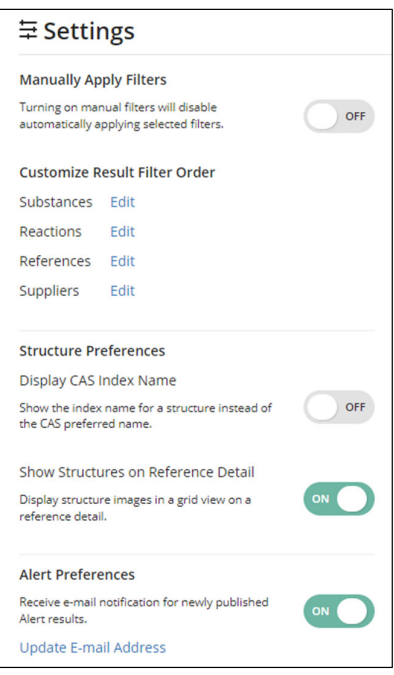

© 2024 化学情報協会

1

### 設定項目

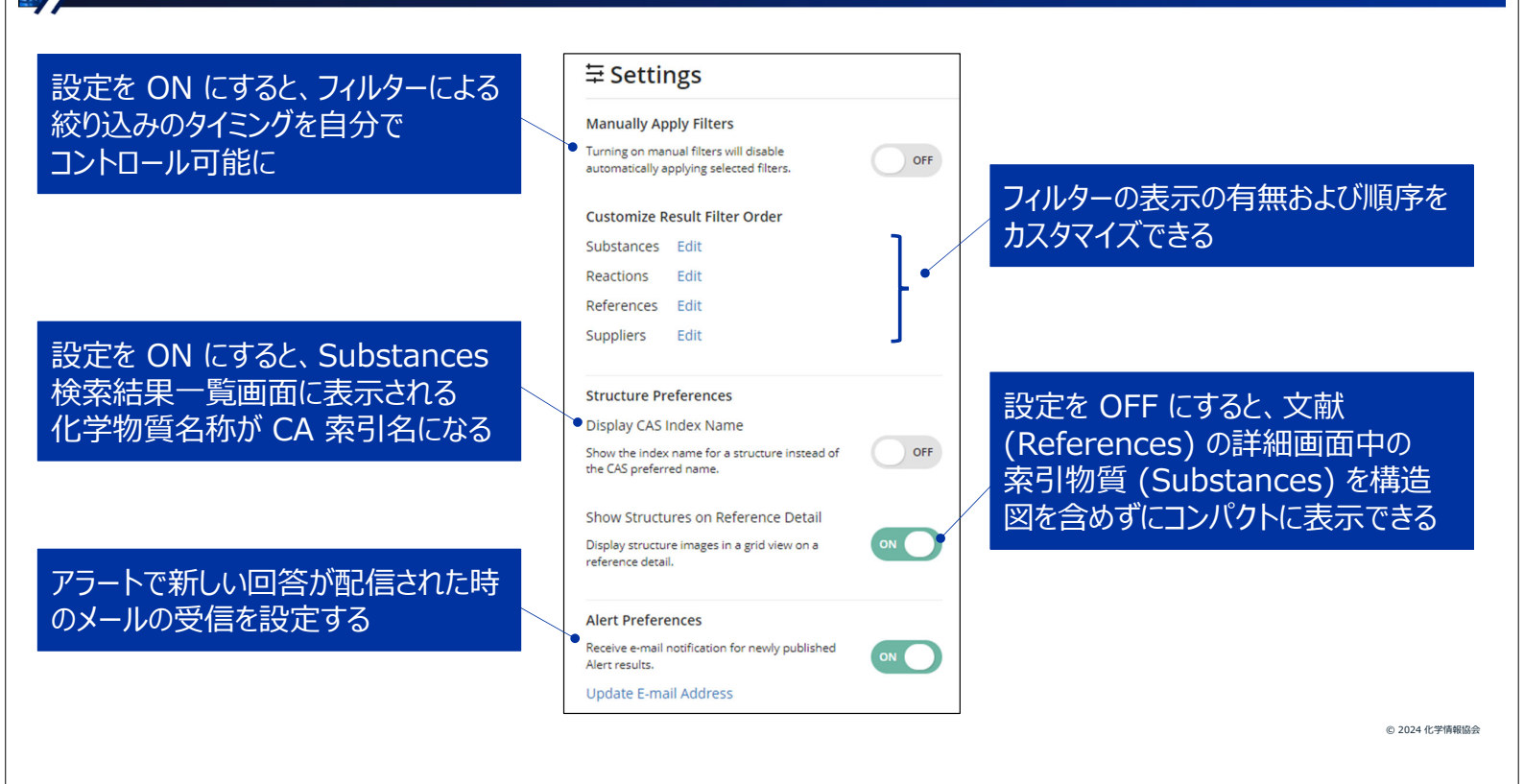

# 【参考】 回答の並び順 (Sort) 、グループ化 (Group by) の設定

#### 回答の並び順 (Sort) もグループ化 (Group by) の恒久設定

| 文献検索の                        | が順        |
|------------------------------|-----------|
| Relevance*                   | 関連度順      |
| Times Cited                  | 被引用回数の降順  |
| Accession Number: Ascending  | レコード番号の昇順 |
| Accession Number: Descending | レコード番号の降順 |
| Publication Date: Newest     | 発行日の新しい順  |
| Publication Date: Oldest     | 発行日の古い順   |
| * デフォルト                      |           |

| >物質検索の並                          | び順                      |
|----------------------------------|-------------------------|
| Relevance*                       | 関連度順                    |
| CAS RN: Ascending                | CAS RN <sup>®</sup> の昇順 |
| CAS RN: Descending               | CAS RN <sup>®</sup> の降順 |
| Molecular Formula: Ascending     | 分子式の昇順                  |
| Molecular Formula: Descending    | 分子式の降順                  |
| Molecular Weight: Ascending      | 分子量の昇順                  |
| Molecular Weight: Descending     | 分子量の降順                  |
| Number of References: Ascending  | 関連文献数の昇順                |
| Number of References: Descending | 関連文献数の降順                |
| Number of Suppliers              | カタログの数の降順               |

【参考】 回答の並び順 (Sort) 、グループ化 (Group by) の設定

#### 回答の並び順 (Sort) もグループ化 (Group by) の恒久設定

| AA 反応検索の並び順                   |               | 「家 カタログ検索の並び順 |                        |                              |
|-------------------------------|---------------|---------------|------------------------|------------------------------|
| Relevance*                    | 関連度順          |               | Relevance*             | 関連度順                         |
| Publication Date: Newest      | 発行日の新しい順      |               | Price: Low to High     | 価格の昇順                        |
| Publication Date: Oldest      | 発行日の古い順       |               | Price: High to Low     | 価格の降順                        |
| Yield                         | 収率の降順         |               | Supplier: A to Z       | サプライヤーの昇順                    |
| Number of Steps: Ascendir     | ng 反応ステップ数の昇順 |               | Supplier: Z to A       | サプライヤーの降順                    |
| Number of Steps: Descending   | 反応ステップ数の降順    |               | Ships Within           | 納期                           |
| ▲▲ 反応検索のグループ化                 |               |               | Purity                 | 純度                           |
|                               |               |               | * デフォルト                |                              |
| By Scheme*                    | スキーム毎にグルーピング  |               | □ 1 Se                 | t as Preferred Supplier      |
| By Document                   | 出典文献毎にグルーピング  |               | TOI                    | 9002-89-5                    |
| By Transformation             | 反応タイプ毎にグルーピング |               | TCI Research Chemicals | Poly(vinyl Alcohol)<br>1700) |
| * デフォルト サプライヤーは優先・非優先表示を設定できる |               |               |                        |                              |
|                               |               |               |                        |                              |

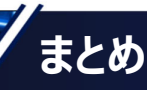

Settings によりフィルターをかけるタイミングや表示順序を ユーザー毎にカスタマイズ可能に!

Sort や Group by が充実し、目的に応じた柔軟な設定が可能に!

5

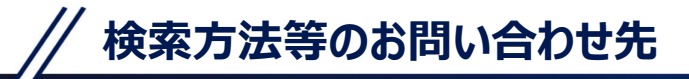

化学情報協会 ヘルプデスク (平日 9:00~17:00) Tel : 0120-003-462 Mail: <u>support@jaici.or.jp</u> 専門スタッフが 対応します!

Ş

© 2024 化学情報協会